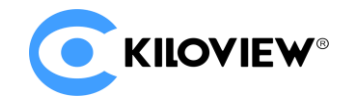

领先的视频 IP 化传输解决方案专家

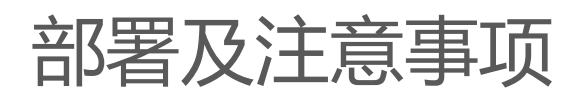

# Kiloview NDI 矩阵系统部署指导 V1

(2022-02 2.0 版)

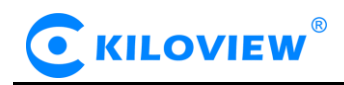

# 内容:

# ー、Kiloview NDI 矩阵系统部署

二、部署常见问题及解决方法

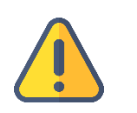

注意

部署 NDI 矩阵,需在本地加载 NDI 矩阵镜像,获取镜像请联系千视销售人员,或发邮件到 info@kiloview.com

- 1 Kiloview NDI 矩阵系统部署
- 1.1 服务器环境准备
- 1.1.1 硬件环境
  - 处理器:高主频 CPU,比如 E2288G、12 代酷睿 i5 12600K
  - 硬盘: 64G 硬盘或更高
  - 内存: 4GB RAM 或更高 16G 以上高频内存
  - 网卡:一块或者多块万兆或更高速网卡
- 1.1.2 软件环境
  - 操作系统: Linux64 位操作系统 (Ubuntu 18.04、20.04)
- 1.1.3 网络环境

Internet 应用工具和镜像文件

#### 局域网带宽: 万兆网络

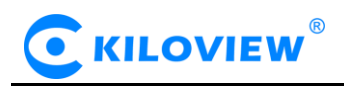

### 1.2 登录服务器

采用远程终端软件登录服务器,建议采用 Xshell 或者 PuTTY 工具.

Xshell 下载链接: https://www.netsarang.com/zh/xshell-download/

PuTTy 下载地址: <u>https://www.chiark.greenend.org.uk/~sgtatham/putty/latest.html</u>

1.2.1 下载并安装后,在新建会话属性中输入服务器 IP 地址,采用 SSH 协议通信,端口号默认为 22,

输入完成后,点击[确定]按钮;

| 新建会话属性                                |         |          |          | ?     | × |  |
|---------------------------------------|---------|----------|----------|-------|---|--|
| 类别(C):                                |         |          |          |       |   |  |
| <b>□</b> 连接                           | 连接      |          |          |       |   |  |
| □ 用户身份验证<br>登录提示符                     | 常规      |          |          |       |   |  |
| 登录脚本                                  | 名称(N):  | 新建会话     |          |       |   |  |
| ⊡-SSH<br>安全性                          | 协议(P):  | SSH      | ~        |       |   |  |
| 隧道                                    | 主机(H):  | 服务器的IP地址 |          |       |   |  |
| TELNET                                | 端口号(O): | 22       |          |       |   |  |
|                                       | 说明(D):  |          | ^        |       |   |  |
| 代理                                    |         |          | ~        |       |   |  |
| ····································· | 青葉法協    |          |          |       |   |  |
|                                       | 里新生皮    |          |          |       |   |  |
| 高级                                    |         |          |          |       |   |  |
| <b>□·外观</b><br>□···窗□                 | 间隔(V):  | 0 🛉 秒    | 限制(L): 0 | - 分钟  |   |  |
| 突出                                    | ТСРЖТ   |          |          |       |   |  |
|                                       |         |          |          |       |   |  |
|                                       |         |          |          |       |   |  |
| □ 文件传输                                |         |          |          |       |   |  |
| X/YMODEM                              |         |          |          |       |   |  |
| ZMODEM                                |         |          |          |       |   |  |
|                                       |         |          |          |       |   |  |
|                                       |         | 法控       | 海宁       | Busar |   |  |
|                                       |         | 建按       | 1/H/E    | -蚁;用  |   |  |

1.2.2 在弹出的对话框中输入用户名和密码, 普通用户需要 sudo 获取管理权限, 或以 root 身份登

录,下面的部署过程是以 root 用户完成。

版权所有©2019 长沙千视电子科技有限公司

在命令窗口中输入以下命令, 矩阵到 root 用户:

sudo su -

#### 1.3 部署指导

1.3.1 安装容器。在终端窗口中输入:

# curl -fsSL https://get.docker.com | bash

| root@kiloview:/# curl -fsSL https://get.docker.com   sh |                                                                                                    |  |  |  |  |  |
|---------------------------------------------------------|----------------------------------------------------------------------------------------------------|--|--|--|--|--|
| # Executing docker                                      | install script, commit: 93d2499759296ac1f9c510605fef85052a2c32be                                              |  |  |  |  |  |
| + sh -c apt-get upo                                     | date -qq >/dev/null                                                                                           |  |  |  |  |  |
| + sh -c DEBIAN_FROM                                     | NTEND=noninteractive apt-get install -y -qq apt-transport-https ca-certificates curl >/dev/null               |  |  |  |  |  |
| + sh -c curl -fsSL                                      | "https://download.docker.com/linux/ubuntu/gpg"   gpgdearmoryes -o /usr/share/keyrings/docker-archive-         |  |  |  |  |  |
| keyring.gpg                                             | kevring. apg                                                                                                  |  |  |  |  |  |
| + sh -c echo "deb [                                     | arch=amd64 signed-by=/usr/share/keyrings/docker-archive-keyring.gpg] https://download.docker.com/linux/ubuntu |  |  |  |  |  |
| <pre>focal stable" &gt; /et</pre>                       | c/apt/sources.list.d/docker.list                                                                              |  |  |  |  |  |
| + sh -c apt-get upo                                     | Jate -qq >/dev/null                                                                                           |  |  |  |  |  |
| + sh -c DEBIAN_FROM                                     | NTEND=noninteractive apt-get install -y -qqno-install-recommends docker-ce-cli docker-scan-plugin docker-     |  |  |  |  |  |
| ce >/dev/null                                           |                                                                                                    |  |  |  |  |  |
| + version_gte 20.10                                     |                                                                                                    |  |  |  |  |  |
| + [ -z ]                                                |                                                                                                    |  |  |  |  |  |
| + return 0                                              |                                                                                                    |  |  |  |  |  |
| + sh -c DEBIAN_FROM                                     | иTEND=noninteractive apt-get install -y -qq docker-ce-rootless-extras >/dev/null                              |  |  |  |  |  |
| + sh -c docker vers                                     | tion                                                                                                    |  |  |  |  |  |
| Client: Docker Er                                       | igine - Community                                                                                             |  |  |  |  |  |
| Version:                                                | 20.10.11                                                                                                    |  |  |  |  |  |
| API version:                                            | 1.41                                                                                                    |  |  |  |  |  |
| Go version:                                             | gol.16.9                                                                                                    |  |  |  |  |  |
| Git commit:                                             | dea9396                                                                                                    |  |  |  |  |  |
| Built:                                                  | Thu Nov 18 00:37:06 2021                                                                                      |  |  |  |  |  |
| 05/Arch:                                                | linux/amd64                                                                                                   |  |  |  |  |  |
| Context:                                                | default                                                                                                    |  |  |  |  |  |
| Experimental:                                           | true                                                                                                    |  |  |  |  |  |
| Server: Docker Engi                                     | ine - Community                                                                                               |  |  |  |  |  |
| Engine:                                                 |                                                                                                    |  |  |  |  |  |
| Version:                                                | 20.10.11                                                                                                    |  |  |  |  |  |
| API version:                                            | 1.41 (minimum version 1.12)                                                                                   |  |  |  |  |  |
| Go version:                                             | gol.16.9                                                                                                    |  |  |  |  |  |
| Git commit:                                             | 847da18                                                                                                    |  |  |  |  |  |
| Built:                                                  | Thu Nov 18 00:35:15 2021                                                                                      |  |  |  |  |  |
| 05/Arch:                                                | Innux/amd64                                                                                                   |  |  |  |  |  |
| Experimental:                                           | Talse                                                                                                    |  |  |  |  |  |
| containerd:                                             |                                                                                                    |  |  |  |  |  |
| Version:                                                |                                                                                                    |  |  |  |  |  |
| GITCOMMITE:                                             | VUITEL 8800, 2000020/0022102D334/D45426D20                                                                    |  |  |  |  |  |
| Version:                                                | 1.0.2                                                                                                    |  |  |  |  |  |
| citCommit:                                              | 1.0.2                                                                                                    |  |  |  |  |  |
| docken_init:                                            | V1.0.2-0-92203042                                                                                             |  |  |  |  |  |
| Version:                                                | 0.19.0                                                                                                    |  |  |  |  |  |
| GitCommit:                                              | de/0a/0                                                                                                    |  |  |  |  |  |
| Greconnille:                                            | 0.19030                                                                                                    |  |  |  |  |  |

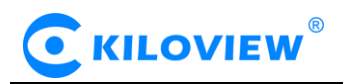

# 1.3.2 安装 NDI 发现工具。在终端窗口中输入:

apt install avahi-daemon

| voiged-0-subuntu-# apt instil avahidamen<br>mading package istsbone<br>Hading package istsbone<br>Hading package                                                                                                    |
|----------------------------------------------------------------------------------------------------|
| <pre>Weading package lists Dome<br/>uikling dependency tree<br/>main tisse information. Dome<br/>main tisse information. Dome<br/>uikling dependency tree<br/>main tisse information. Dome<br/>uikling dependency tree<br/>main tisse information. Dome<br/>uikling dependency tree<br/>libbases and the second tree information of the second tree information of the second tree information. Dome<br/>libbases detailed the second tree information of the second tree information of the second tree information. Dome<br/>libbases detailed tree information of the second tree information of the second tree inf</pre> |
| <pre>Multimage dependency tree<br/>multimage dependency tree<br/>for the following part of the following part of the f</pre>                                  |
| <pre>Mealing state information Done<br/>Mealing state information Done<br/>Infollowing postantial and are no longer required:<br/>Infollowing postantial and are no longer required:<br/>Infollowing postantial and the state of the state of the state o</pre>                                |
| he following packages were automatically installed and are no longer required:<br>dolates dolates-od-act-oc-do-strain-odobox-dass docbook-vall docbook-wall docbook-wall docbook-sall docbook-sall docbook-                                             |
| dblates dblate-doc dh strp-nodeterminism docbook-desil docbook-wall docbook-sel docbook-se                                                |
| <pre>Libalgorithm &lt;3-per(Libapache pom_java Libarchive-cap)-per(Libarchive-zap)-per(Libarchive-zap)-per(Li</pre>                                       |
| <pre>lbbclass.method-moditars-perl lbbclass.vaaccessor-perl lbbcmons-logging-java lbbcmons-parent-java lbbcmons-perl lbbclass.method-moditars-perl lbbdlast.perl lbbclass.vaaccessor-perl lbbcwel-calter-perl lbbdlast.perl lbbcwel-calter-perl lbbclass.perl lbbclass.perl</pre>                                           |
| Ludevel-globaldestruction-pert Ludevel-texaLas-pert Ludevel-stacktrac-pert Ludevel-texcharge-reft Ludevel-globaldestruction-pert Ludevel-texaLas-pert Ludevel-texaLas-pert Ludeve                                                |
| libile-desktopertry-perl libile-basedir-perl libile-misenfo-perl libile-stripodeteminis-perl libile-which-perl libine-tam-perl libile-waite perl libine-tam-perl libine-tam-pe                                                |
| Labsti-formatperl Lubsti-formatperl Lubsti-tagest-perl Lubsti-coccuse-perl Lubsti-coccuse-perl Lubsti-date-perl Lubsti-date-perl                                                                                                    |
| <pre>Libipc-shareable-pert Libipc-system-simple-pert Libiplicated Libipchares Libipchareable-pert Libipchareable-pert Libipcha</pre>                                          |
| ltmme-types-perl libmodule-implementation-perl libmodule-inntime-perl libmarespace-aclean-perl libmet-dous-perl libmet-intip-perl libmet-intip-perl libmet-intip-perl libmet-intip-perl libmet-intip-perl libmet-intip-perl libmet-intip-perl libmarespace-aclean-perl libmet-intip-perl libmet-intip-perl                                                                                                    |
| Luppackage-stam-xs-pert Luppadwatker-pert Lupparent Lupparent                                                                                                    |
| libsumls-perl libsub-overl libsub-exporter-perl libsub-exporter-perl libsub-identity-perl libsub-identity-perl libsub-override-perl libsub-override-perl libsub-override-perl libsub-override-perl libsub-identity-perl libsub-identity-perl                                                                                                    |
| and then the second second second for the second second second second second second second second second second                                                                                                    |
| Libthal0 Libtie-ixhash-perl Libtimedate-perl Libtry-tiny-perl Libunicode-Linebreak-perl Libvariable-magic-perl Libww+robotrules-perl Libti-protocol-perl Libxid-render0 Libxcursori Libxdamagel Libxml-parser-perl                                                                                                    |
| libxml-twig-perl libxml-xpathengine-perl libxssi libxstring-perl libyaml-tiny-perl libzzip-0-13 Imodern openjade opensp perl-opensi-defaults poppler-data preview-latex-style python3-importlib-metadata python3-jinja2 python3-jinja2 pyth                                                                                                    |
| pythons-jsonschema pythons-markupsare pythons-more-itertools pythons-pyrsistent pythons-sipp sgml-base sgml-base                                                                                                    |
| texlive-fonts-recommended texlive-formats-extra texlive-lane-greek texlive-latex-base texlive-latex-recommended texlive-plctures texlive-plctures texlive-science texlive-xetex tipa tk tks.b xii-xserver-utils xdg-utils xtonts-encodings                                                                                                    |
| xTontS-uTIIS xmi-core xmito xsitproc                                                                                                    |
| se aprautoremove to remove trem.                                                                                                    |
| ne Tollowing additional packages will be installed:                                                                                                    |
| (104Vall-COTP) (100demotio (10055-motis                                                                                                    |
| uugusteem parkages:<br>pushi uuteenda yudh auteend I aaracanf                                                                                                    |
| avait_autipp avait_autipp   Zerocont                                                                                                    |
| ine including new parkages with the instantees:                                                                                                    |
| avent-valenion tubevent-vole/ tubelenione tubes-muits                                                                                                    |
| upyingers, winews zinstatees, o to remove and wishes and a since upyingers.                                                                                                    |
| ten to get 100 kD or archites.                                                                                                    |
| I vol tada fontina (VIII) Vol V                                                                                                    |
| o you mure to concentre. Ering a                                                                                                    |

在 "Do you want to continue?[Y/n]"后面输入: Y。等待安装完成。

1.3.3 安装 netdata, 以获取 CPU、网络等数据。在终端窗口中输入:

docker run -d --name status --restart=always -v

/var/run/docker.sock:/var/run/docker.sock:ro --pid host --network host -e

GLANCES\_OPT="-w" nicolargo/glances

root@VM-0-9-ubuntu:~# docker run -d --name status --restart=always -v /var/run/docker.sock:/var/run/docker.sock:ro --pid host --network host -e GLANCES\_OPT="-w" nicolargo/glances Unable to find image 'nicolargo/glances:latest' locally latest: Pulling from nicolargo/glances al0C77af2613: Pull complete 93533675153b: Pull complete 93533675153b: Pull complete 88cf10da884f: Pull complete 96671e821651: Pull complete 96671e821651: Pull complete df54e77b2043: Pull complete df54e77b2043: Pull complete 3536756321619e799f8eea2544e1555d80da214fdae9c31c8c29d75882b4b233a81a Status: Downloaded newer image for nicolargo/glances:latest 7768b11b763885bf7cseeaas635f5510f801da462c6db3c9ea2bd1a0838f8 root@VM-0-9-ubuntu:~#

#### 1.3.4 导入 NDI 矩阵系统镜像至服务器

(1) 从本地电脑上传 NDI 矩阵镜像至服务器

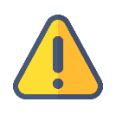

说明

NDI 矩阵系统镜像需要从本地 PC 上传至 liunx 系统,因此需要通过文件传输工具传输文件,部署人员可使用 Xhell

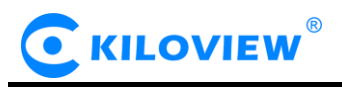

工具自带的 xftp 文件传输工具,或其它文件传输工具,如: SecureCRT。

#### <1>点击 Xhell 工具中的文件传输图标

| <br>文件(F) 编辑(E) 查看(V) 工具(T) 选项卡(B) 窗口(W) 帮助(H)                           |
|--------------------------------------------------------------------------|
| <br>📮 🖿 र 🛞 🗞 । 💀 र   Q,   🏦 र 🌑 र 🗛 र   🥸 📴   🔀 🔒   🖮 🍠   🗈 र 🗔 र   🥝 🤛 |
| <br>e ssh://kiloview:******@192.168.28.120:22                            |
| <br>▶ 要添加当前会话,点击左侧的箭头按钮。                                                 |

#### <2>将本地电脑中的 NDI 矩阵系统镜像文件从左边窗口拖拽到右边窗口,完成文件从本地电脑传输

到服务器。(NDI 矩阵镜像文件请联系千视销售人员,或发邮件到 info@kiloview.com 获取)

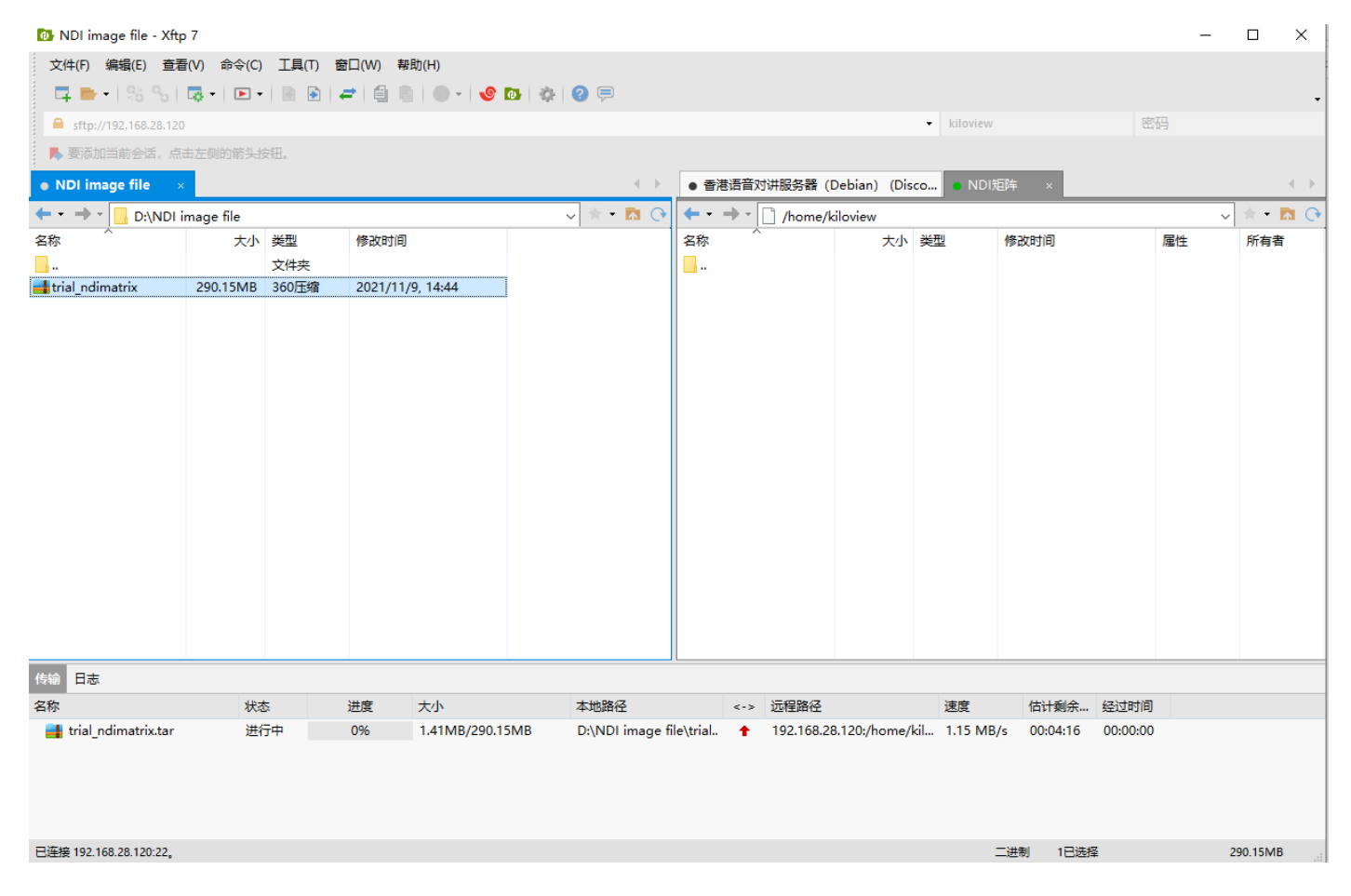

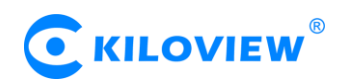

#### (2)在服务器中加载 NDI 矩阵系统镜像

# docker load -i kv\_ndicore\_pro\_011801.tar

| root@VM-0-9-ubuntu:/home/ubuntu# docker load -i kv ndicore pro_011801.tar |          |         |                            |                 |  |  |
|---------------------------------------------------------------------------|----------|---------|----------------------------|-----------------|--|--|
| cc967c529ced:                                                             | Loading  | layer   | [>]                        | 65.57MB/65.57MB |  |  |
| 2c6ac8e5063e:                                                             | Loading  | layer   | [>]                        | 991.2kB/991.2kB |  |  |
| 6c01b5a53aac:                                                             | Loading  | layer   | [>]                        | 15.87kB/15.87kB |  |  |
| eOb3afb09dc3:                                                             | Loading  | layer   | [>]                        | 3.072kB/3.072kB |  |  |
| 9d3cadc3d17e:                                                             | Loading  | layer   | [>]                        | 27.69MB/27.69MB |  |  |
| db6e2a638ab1:                                                             | Loading  | layer   | [>]                        | 114.3MB/114.3MB |  |  |
| 9f2fd036a4a9:                                                             | Loading  | layer   | [>]                        | 3.584kB/3.584kB |  |  |
| 20b2e7d325d4:                                                             | Loading  | layer   | [>]                        | 2.56kB/2.56kB   |  |  |
| 758a8236e8b9:                                                             | Loading  | layer   | [>]                        | 2.048kB/2.048kB |  |  |
| 8abff239dac8:                                                             | Loading  | layer   | [>]                        | 1.536kB/1.536kB |  |  |
| ac9c6590408b:                                                             | Loading  | layer   | [>]                        | 4.643MB/4.643MB |  |  |
| bda72356d77c:                                                             | Loading  | layer   | [>]                        | 9,728kB/9,728kB |  |  |
| 75810feecf4b:                                                             | Loading  | layer   | [>]                        | 39.62MB/39.62MB |  |  |
| 7e47cfdd3260:                                                             | Loading  | layer   | [>]                        | 556kB/556kB     |  |  |
| bc90e555b3c8:                                                             | Loading  | layer   | [>]                        | 3.072kB/3.072kB |  |  |
| 87bf4592c061:                                                             | Loading  | layer   | [>]                        | 36.35kB/36.35kB |  |  |
| 8017a395ddee:                                                             | Loading  | layer   | [>]                        | 16.38kB/16.38kB |  |  |
| f275a7a61f6f:                                                             | Loading  | layer   | [>]                        | 10.46MB/10.46MB |  |  |
| e98830ac8618:                                                             | Loading  | layer   | [>]                        | 14.39MB/14.39MB |  |  |
| al0c5d895642:                                                             | Loading  | layer   | [>]                        | 927.7kB/927.7kB |  |  |
| 87e801439ab8:                                                             | Loading  | layer   | [>]                        | 9.403MB/9.403MB |  |  |
| 1488b496f22c:                                                             | Loading  | layer   | [>]                        | 879.6kB/879.6kB |  |  |
| 4ee4f7e0dd9a:                                                             | Loading  | layer   | [>]                        | 894.5kB/894.5kB |  |  |
| b0439f642b95:                                                             | Loading  | layer   | [>]                        | 1.386MB/1.386MB |  |  |
| f0af0a693169:                                                             | Loading  | layer   | [>]                        | 891.9kB/891.9kB |  |  |
| 5168f669e526:                                                             | Loading  | layer   | [>]                        | 1.038MB/1.038MB |  |  |
| 8687bcb79567:                                                             | Loading  | layer   | [>]                        | 1.086MB/1.086MB |  |  |
| 2360bb09cc5c:                                                             | Loading  | layer   | [>]                        | 2.048kB/2.048kB |  |  |
| addf2d3eb25e:                                                             | Loading  | layer   | [>]                        | 10.31MB/10.31MB |  |  |
| 19bdla2d4a1c:                                                             | Loading  | layer   | [>]                        | 52.75MB/52.75MB |  |  |
| c2e76cee58fa:                                                             | Loading  | layer   | [>]                        | 3.584kB/3.584kB |  |  |
| df304ad5eca3:                                                             | Loading  | layer   | [>]                        | 636.9kB/636.9kB |  |  |
| 3396c01c88c1:                                                             | Loading  | layer   | [>]                        | 242.7kB/242.7kB |  |  |
| Loaded image:                                                             | kiloview | v/kv_nd | icore_senior_011801:latest |                 |  |  |

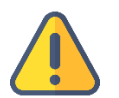

### 注意

如果 NDI 镜像文件所在的位置,不在当前目录下,需要指定 NDI 镜像文件所在的文件夹。 如:NDI 镜像文件所在目录为/home/kiloview,则 NDI 镜像文件加载命令为: docker load -i /home/kiloview/-i kv\_ndicore\_pro\_011801.tar

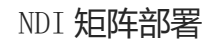

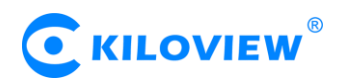

## 1.3.5 运行容器

docker run -d -v /root/cp\_data3:/data/configs -v

/etc/timezone:/etc/timezone -v /etc/localtime:/etc/localtime -v

/var/run/avahi-daemon:/var/run/avahi-daemon -v

/var/run/dbus:/var/run/dbus --restart=always --name

kv\_ndicore\_senior\_011801 --network host --privileged=true

kiloview/kv\_ndicore\_senior\_011801:latest

3396c01c88c1: Loading layer [========] 242.7kB/242.7kB Loaded image: kiloview/kv\_ndicore\_senior\_011801: latest root@VM-0-9-ubuntu:/home/ubuntu# docker run -d =v /coot/cp\_data3:/data/configs -v /etc/timezone:/etc/timezone -v /etc/localtime:/etc/localtime -v /var/run/avahi-daemon:/var/run/avahi-daemon\_-v /var/run/dbus:/var/run/dbus --restart=always -name kv\_ndicore\_senior\_011801 --network host --privileged=true kiloview/kv\_ndicore\_senior\_011801:latest db1924fe5313aa9201c2054877d61882633adfdbefe0001ac5e6642a6d6c59ba

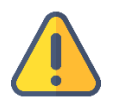

# 注意

上面命令中的最后的镜像名称 (如图中的 kv\_ndicore\_senior\_011801) 需跟命令行上方中 loaded image 后面的名称一致

# 1.4 登录验证

在浏览器 (推荐使用 google) 地址栏中输入"服务器 IP 地址:81",回车后显示 NDI 矩阵系统的登录界面,默认用户名和密码均为:admin.

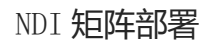

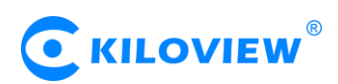

| KILOVIEW® |       |  |  |
|-----------|-------|--|--|
|           | NDI矩阵 |  |  |
| Username  |       |  |  |
| Password  |       |  |  |
|           | 登录    |  |  |

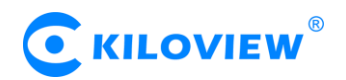

- 2 部署常见问题及解决方法
- 2.1 如果在部署过程中遇到错误提示

解决方法:

请先检查操作系统版本,目前仅支持 Linux64 位操作系统 Linux64-bit operating system (Ubuntu

18.04+ / Debian 9+)

(1) 查询 linux 位数: getconf LONG\_BIT

ubuntu@VM-4-5-ubuntu:~\$ getconf LONG\_BIT 64 ubuntu@VM-4-5-ubuntu:~\$

(2) 查询 linux 版本号: cat /proc/version

```
ubuntu@VM-4-5-ubuntu:~$ cat /proc/version
Linux version 5.4.0-77-generic (buildd@lgw01-amd64-028) (gcc version 9.3.0 (Ubuntu 9.3.0-17ubuntu1~20.04))
#86-Ubuntu SMP Thu Jun 17 02:35:03 UTC 2021
ubuntu@VM-4-5-ubuntu:~$
```

# 2.2 安装 docker 长时间未响应。

解决方法:

docker 安装过程较为缓慢,需要耐心等待。可以使用命令"docker version"查看以及确认是否安 装成功 docker。

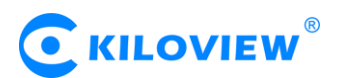

| root@ndi:~/cp_data | a3# docker version                       |
|--------------------|------------------------------------------|
| Client: Docker Eng | jine - Community                         |
| Version:           | 20.10.6                                  |
| API version:       | 1.41                                     |
| Go version:        | gol.13.15                                |
| Git commit:        | 370c289                                  |
| Built:             | Fri Apr 9 22:47:17 2021                  |
| OS/Arch:           | linux/amd64                              |
| Context:           | default                                  |
| Experimental:      | true                                     |
|                    |                                          |
| Server: Docker Eng | jine - Community                         |
| Engine:            |                                          |
| Version:           | 20.10.6                                  |
| API version:       | 1.41 (minimum version 1.12)              |
| Go version:        | gol.13.15                                |
| Git commit:        | 8728dd2                                  |
| Built:             | Fri Apr 9 22:45:28 2021                  |
| OS/Arch:           | linux/amd64                              |
| Experimental:      | false                                    |
| containerd:        |                                          |
| Version:           | 1.4.4                                    |
| GitCommit:         | 05f951a3781f4f2c1911b05e61c160e9c30eaa8e |
| runc:              |                                          |
| Version:           | 1.0.0-rc93                               |
| GitCommit:         | 12644e614e25b05da6fd08a38ffa0cfe1903fdec |
| docker-init:       |                                          |
| Version:           | 0.19.0                                   |
| GitCommit:         | de40ad0                                  |
| root@ndi:~/cp_data | 3#                                       |

## 2.3 拉取镜像失败

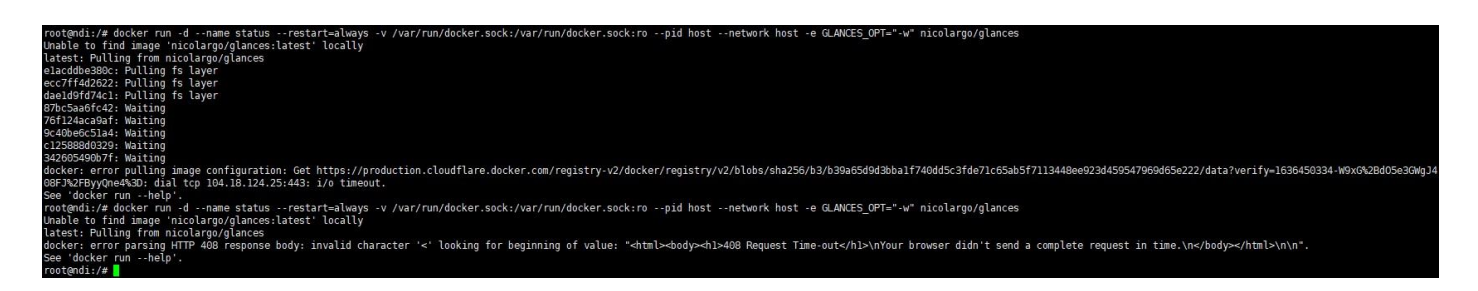

解决方法:

镜像拉取需要通过 internet 获取镜像文件,如果网络延迟较高或者无法连接 internet,请检查网络是

否通畅,通过 ping 一个外部网站 (如:百度)检查.

版权所有©2019 长沙千视电子科技有限公司

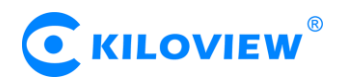

#### 2.4 NDI 矩阵系统无法正常登录

解决方法:

检查服务器是否正常启动。"win+R"打开命令提示符窗口 -> "cmd" -> "ping 服务器 IP",

- (1) 如果能够 ping 通服务器 IP, 请通过以下命令检查:
  - <1>检查 docker 运行状态: systemctl status docker

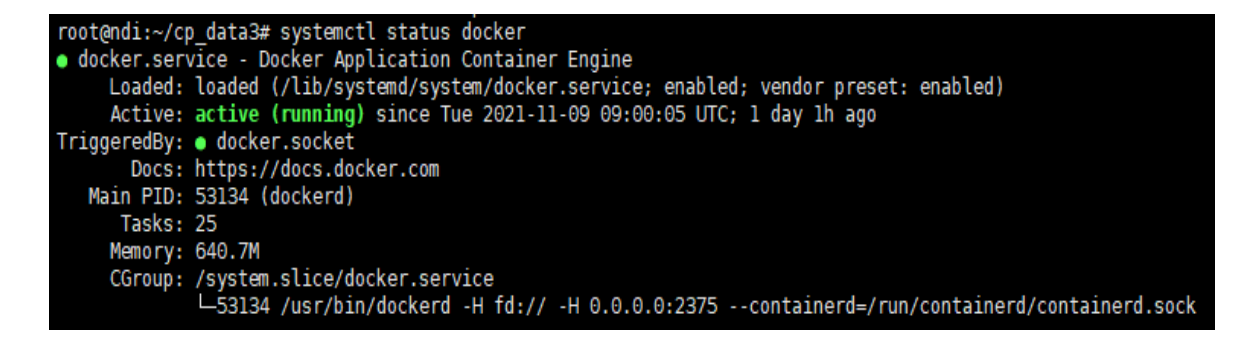

如果 docker 没有正常启动, 启动 docker: systemctl start docker

#### <2>检查容器运行状况: docker ps -a

| root@ndi:~/cp_data3# docker ps -a |                                 |                        |              |             |       |                 |  |  |
|-----------------------------------|---------------------------------|------------------------|--------------|-------------|-------|-----------------|--|--|
| CONTAINER ID                      | IMAGE                           | COMMAND                | CREATED      | STATUS      | PORTS | NAMES           |  |  |
| 563282ea0ee8                      | kiloview/trial_ndimatrix:latest | "/start_server.sh"     | 24 hours ago | Up 24 hours |       | trial_ndimatric |  |  |
| 2594ce003d0d                      | nicolargo/glances               | "/bin/sh -c 'python3…" | 24 hours ago | Up 24 hours |       | status          |  |  |
| root@ndi:~/cp_                    | data3#                          |                        |              |             |       |                 |  |  |

如果容器没有正常运行,执行以下命令删除容器和镜像,再根据部署指导重新部署。

停止所有容器:docker stop \$(docker ps -aq)

删除所有容器:docker rm \$(docker ps -aq)

删除所有镜像: docker rmi \$(docker images -q)

(2) 如果无法 ping 通服务器 IP, 请按照以下步骤检查:

<1>检查维护 PC 和服务器是否正常运行,网口灯是否正常闪烁,;

版权所有O2019 长沙千视电子科技有限公司

<2>服务器 IP 可能已经变化,通过直连服务器, "win+R" -> "cmd" -> "ifconfig",采用变更后的

IP 地址:81 访问

2.5 怎样给 NDI 矩阵系统设置静态 IP 地址

解决方法:

不同版本的 linux 操作系统设置静态 IP 地址的方式可能不同,以下配置方式适用于 ubuntu

20.04 版本。

sudo vi /etc/netplan/00-installer-config.yaml

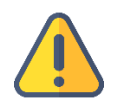

# 注意

- (1) 不同小版本的网络配置文件名可能不同,即"00-installer-config.yaml"文件名不同,先通过 cd /etc/netplan 进入 netplan 文件夹,查找网络配置文件,再通过 vi 命令进入对应的网络配置文件;
- (2) 按下"i"键进入文件编辑模式;
- (3) 输入完成后,按下 "ESC"键,再输入":wq ",保存文件并退出;
- (4) 如果输入错误,不想保存文件,按下 "ESC"键,再输入":q!",不保存文件并退出。

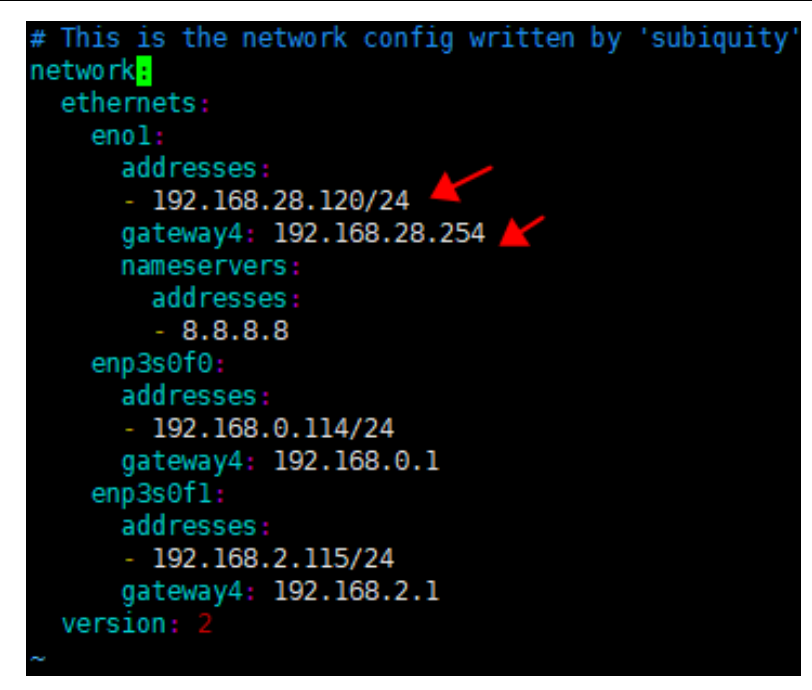

版权所有©2019 长沙千视电子科技有限公司

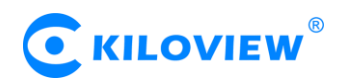

## 2.6 命令执行过程中报 "no such file or directory" 错误

root@1:~# docker run -d -v /home/data:/data/configs -v /var/run/avahi-daemon:/v
ar/run/avahi-daemon -v /var/run/dbus:/var/run/dbus --restart=always --name kv\_n
dimatrix --network host --privileged=true kiloview/trial\_ndimatrix:latest
-bash: docker run -d -v /home/data:/data/configs -v /var/run/avahi-daemon:/var/
run/avahi-daemon -v /var/run/dbus:/var/run/dbus --restart=always --name kv\_ndim
atrix: No such file or directory
root@1:~# ls

解决方法:

命令从文本文件复制到命令窗口时,带入了格式符,导致命令发生了变化。遇到这样的情况,

请手动输入对应命令。

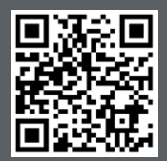

NDI 切换系统服务器的官方在线文档,请访问

https://www.kiloview.com/cn/support/docs/NDI cluster

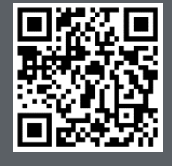

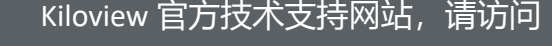

https://www.kiloview.com/cn/support/

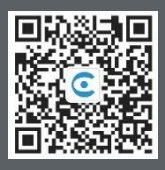

#### 长沙千视电子科技有限公司

https://www.kiloview.com/ 湖南省长沙市雨花区汇金路 877 号嘉华智谷产业园(长沙屿)B4-106 栋/109 栋 邮箱:support@kiloview.com 联系电话:18573192787